# 云课堂/云办公 打印机共享给其他终端的方法

前提: PC1 上已安装打印机驱动程序,已连上打印机。

## 1.PC1 的设置(接打印机的电脑或者终端)

### 1.1 PC1 上取消禁用 Guest 账户

计算机上点击开始,打开计算机管理

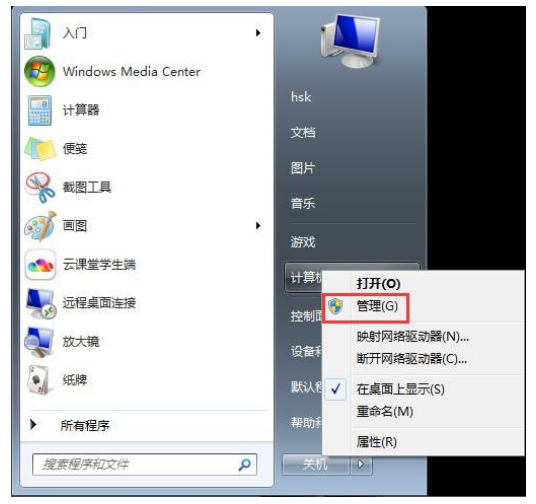

界面如下,计算机管理(本地)——本地用户和组——用户——Guest——右键属性

| 法 计算机管理                  |                |    |              |    |       | • |
|--------------------------|----------------|----|--------------|----|-------|---|
| 文件(F) 操作(A) 查看(V)        | 帮助(H)          |    |              |    |       |   |
| 🗢 🄿 📶 🗶 🖂 🖻              | 🛛 💼            |    |              |    |       |   |
| 🛃 计算机管理(本地)              | 名称             | 全名 | 描述           |    | 操作    |   |
| ▲ ₩ 系统工具                 | 👫 Administrat. |    | 管理计算机(域)的内置  | 版户 | 用户    | • |
| ▷ (1) 任务计划程序 ▷ (1) 產仕者將將 | Guest          |    | 设置密码(S)      |    | 更多操作  | • |
| ▶ 20 共享文件夹               | Se hsk         |    | 新有江泉ル        |    | Guest |   |
| 本地用户和组                   |                |    | N1981239 (N) |    | 更多操作  | • |
| 二 用户                     |                |    | 罰除(D)        |    |       |   |
| 日本の                      |                |    | 重中石(W)       |    |       |   |
| → 设备管理器                  |                |    | <b>腐性(R)</b> |    |       |   |
| 4 🔠 存储                   |                |    | 帮助(H)        |    |       |   |
| 1 磁盘管理                   |                |    |              |    |       |   |
| 10 services              |                |    |              |    |       |   |
|                          |                |    |              |    |       |   |
|                          |                |    |              |    |       |   |
|                          |                |    |              |    |       |   |
|                          |                |    |              |    |       |   |
|                          |                |    |              |    |       |   |
|                          |                |    |              |    |       |   |
|                          |                |    |              |    |       |   |
|                          |                |    |              |    |       |   |
|                          |                |    |              |    |       |   |
|                          |                |    |              |    |       |   |
|                          |                |    |              |    |       |   |
|                          |                |    |              |    |       |   |
|                          |                |    |              |    |       |   |
|                          |                |    |              |    |       |   |

#### 设置 Guest 账户已禁用 取消。

| 常规 <mark>隶属于</mark><br>Guest                                                                     | <b>配置</b> 文件                                  |   |
|--------------------------------------------------------------------------------------------------|-----------------------------------------------|---|
| 全名(ぽ):<br>描述(ロ):                                                                                 | 供来宾访问计算机或访问域的内置帐户                             | 1 |
| <ul> <li>□ 用户下次登</li> <li>□ 用户不能更前</li> <li>□ 密码永不过</li> <li>□ 帐户已禁用</li> <li>□ 帐户已锁定</li> </ul> | 录时须更改密码 (M)<br>坎密码 (C)<br>朝 (C)<br>(B)<br>(D) |   |
|                                                                                                  |                                               |   |

### 1.2 查看 PC1 所属工作组,设置该工作组共享打印机。

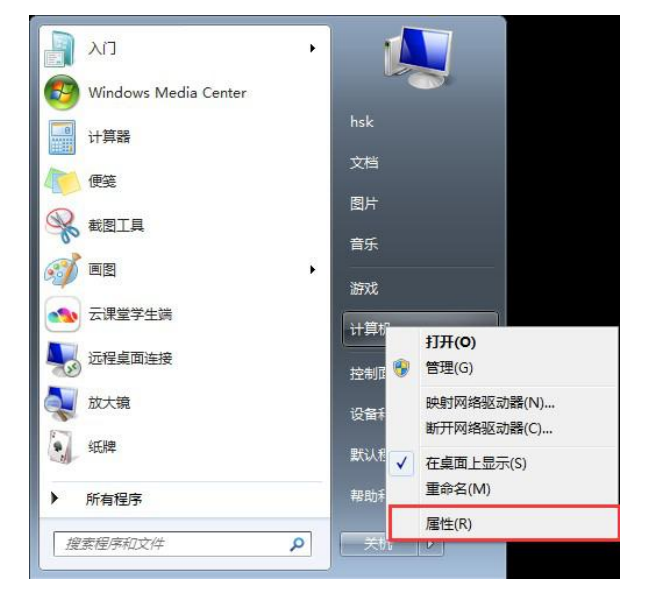

#### 如下图,查看我的电脑属性。

查看我的电脑所属工作组为 WORKGROUP

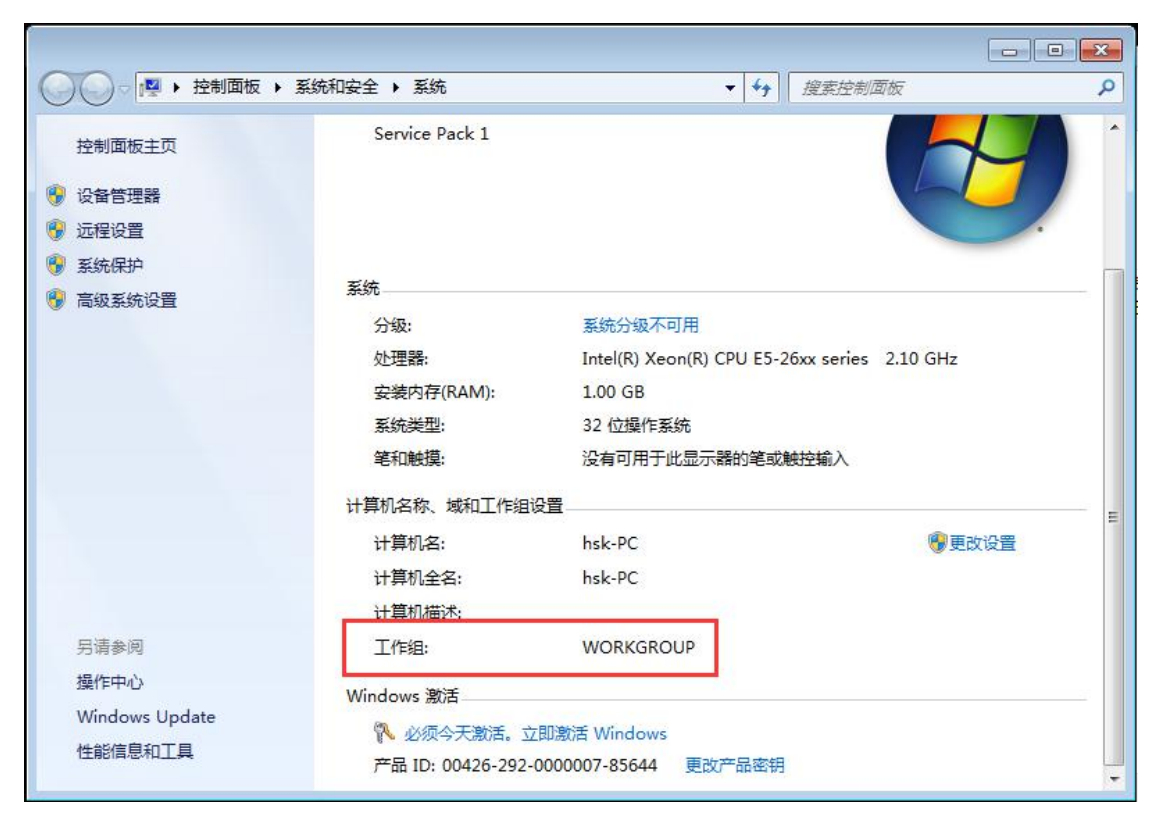

#### 打开 PC1 机上网络与共享中心,选择家庭组和共享选项

|                     | 网络和 Internet  ▶ 网络和共享中心               | <b>- +</b>      | 搜索控制面板                 |         |
|---------------------|---------------------------------------|-----------------|------------------------|---------|
| 控制面板主页              | 本手甘主网络信白光沉黑次点                         |                 |                        | Q       |
| 更改适配器设置 更改高级共享设置    | 道有基本网络信息开设直连接                         | ]• —            | — 🎱                    | 查看完整映射  |
|                     | HSK-PC<br>(此计算机)<br>查看活动网络            | 网络              | Internet               | 连接或断开连接 |
|                     | <b>阿络</b><br>工作网络                     | 访问:<br>连接:      | 差型: Internet<br>♀ 本地连接 |         |
|                     | 更改网络设置<br>设置新的连接或网络<br>设置无线、宽带、拨号、临时或 | v VPN 连接;或设     | 置路由器或访问点。              |         |
|                     | 连接到网络<br>连接到或重新连接到无线、有线               | 钅、拨号或 VPN 网     | 络连接。                   |         |
| 另请参阅<br>Internet 选项 | 选择家庭组和共享选项<br>访问位于其他网络计算机上的文          | 2件和打印机,或更       | 改共享设置。                 |         |
| Windows 防火墙<br>家庭组  | 疑难解答<br>诊断并修复网络问题,或获得故                | <b>攻</b> 障排除信息。 |                        |         |

#### 弹出窗口如下,更改高级共享设置,

|                                                                                  | Q |
|----------------------------------------------------------------------------------|---|
| 与运行 Windows 7 的其他家庭计算机共享                                                         |   |
| ▲ 若要创建或加入家庭组,必须将计算机的网络位置设置为"家庭"。<br>什么是网络位置?                                     |   |
| 使用家庭组,您可以与运行 Windows 7 的其他计算机共享文件和打印机。还可以将媒体输出到设备。家庭组<br>受密码保护,您可以随时选择要与该组共享的内容。 |   |
| 有关家庭组的详细信息 更改高级共享设置                                                              |   |
| 启动家庭组疑难解答                                                                        |   |
| 创建家庭组 确定                                                                         |   |
|                                                                                  |   |
|                                                                                  |   |

选择公用网络, 启用网络共享、启用文件和打印机共享, 设置如下:

1

|                                                                                                    | ٩ |
|----------------------------------------------------------------------------------------------------|---|
| 公用<br>网络发现 ────────────────────────────────────                                                                                                    | ^ |
| 如果已启用网络发现,则此计算机可以发现其他网络计算机和设备,而其他网络计算机亦可发现此<br>计算机。 <u>什么是网络发现?</u><br>③ 启用网络发现<br>⑦ 关闭网络发现                                                          |   |
| 文件和打印机共享<br>启用文件和打印机共享时,网络上的用户可以访问通过此计算机共享的文件和打印机。<br>◎ 启用文件和打印机共享<br>○ 关闭文件和打印机共享                                                                   | E |
| 公用文件夹共享<br>打开公用文件夹共享时,网络上包括家庭组成员在内的用户都可以访问公用文件夹中的文件。 <u>什么</u><br>是公用文件夹?<br>◎ 启用共享以便可以访问网络的用户可以读取和写入公用文件夹中的文件<br>◎ 方闭公用文件夹共享(登录到此计算机的用户仍然可以访问这些文件夹) |   |
| 媒体流                                                                                                    | - |
| 保存修改 取消                                                                                                    | ] |

# 2. 在 PC2 中添加打印机

在开始——运行一栏中,输入//192.168.51.120

注:192.168.51.120为PC1的IP地址

| 2 音看更多结果              | 没有与搜索条件匹配的项。                   |
|-----------------------|--------------------------------|
| 2 音看更多结果              |                                |
| 2 音看更多结果              |                                |
| ♀ 音看更多结果              |                                |
| ♀ 音看更多结果              |                                |
| ♀ 音看更多结果              |                                |
| ♀ 查看更多结果              |                                |
| ◎ 查看更多结果              |                                |
| //192168.51120 × 关机 → | ♀ 查看更多结果 //192 168 51 120 ¥机 ▶ |

弹出的窗口中即可看到 PC1 共享的打印机。点击开始——设备与打印机

| 命令提示符              | ThinkPad      |
|--------------------|---------------|
| 27 记事本             |               |
| Finternet Explorer | Administrator |
| ▲ 云课堂学生端           | 又档            |
|                    | 计算机           |
|                    | 网络            |
|                    | 控制面板          |
|                    | 设备和打印机        |
|                    | 管理工具 ▶        |
|                    | 帮助和支持         |
|                    | 运行            |
| ▶ 所有程序             |               |
| 搜索程序和文件            | 关机 ▶          |

在弹出的窗口中"添加打印机"

| ●●●●●●●●●●●●●●●●●●●●●●●●●●●●●●●●●●●●●                                                             | ٩     |
|---------------------------------------------------------------------------------------------------|-------|
| 添加设备 添加打印机                                                                                        | = • 0 |
| Windows 可以显示增强型设备图标和来自 Internet 的信息。请单击进行更改…                                                      | ×     |
| <ul> <li>↓ 打印机和传真 (1)</li> <li>Microsoft XPS<br/>Document<br/>Writer</li> <li>→ 设备 (2)</li> </ul> | E     |
| Ruilie USB     USER-K43S1JUJ       Tablet     FR       4 个对象                                      |       |

添加网络、无线或 bluetooth 打印机,

| 🍚 🖶 添加打印机                                                              | ×  |
|------------------------------------------------------------------------|----|
| 要安装什么类型的打印机?                                                           |    |
| → 添加本地打印机(L)<br>仅当没有 USB 打印机时使用此选项。(插入 USB 打印机后, Windows 会自动安装。)       |    |
| → 添加网络、无线或 Bluetooth 打印机(W)<br>确保您的计算机已连接到网络,或者您的 Bluetooth 或无线打印机已启用。 |    |
|                                                                        |    |
| 下一步(N)                                                                 | 取消 |

点击 我需要的打印机不在列表中

| 🗿 🖶 添加打印机 |          |         |
|-----------|----------|---------|
| 正在搜索可用的打印 | 机        |         |
| 打印机名称     | 地址       |         |
|           |          |         |
|           |          |         |
|           |          |         |
|           |          | /#+F(C) |
| 5         |          |         |
| → 我需要的打印机 | 不在列表中(R) |         |
|           |          |         |

| │ 帚 添加打印机                                         |           |
|---------------------------------------------------|-----------|
| ◎ 浏览打印机(W)                                        |           |
| ● 按名称选择共享打印机(S) 示例: \\computername\printername 或  | 浏览(R)     |
| http://computername/printers/printername/.printer |           |
|                                                   |           |
|                                                   |           |
|                                                   | 下一步(N) 取消 |

点击浏览打印机

## 找到 PC1 机

| 请选择希望使用的网络打印机并单击"选择"以与之连接                                                                                                    |            |
|----------------------------------------------------------------------------------------------------|------------|
| () · 网络 ·                                                                                                    | • 4 推卖网络 P |
| 组织 ▼                                                                                                    | s • 🗊 0    |
| <ul> <li>○ 文档</li> <li>♪ 音乐</li> <li>● 计算机</li> <li>▲ 本地磁盘 (C:)</li> <li>● 媒体 (D:)</li> <li>● 繁件 (E:)</li> <li>● 潜戏 (F:)</li> <li>● 本地磁盘 (G:)</li> </ul> | 減          |
| ♀ 网络                                                                                                    |            |
| FIEDWL(P)                                                                                                    | 正择(5) 取満   |

#### 找到 PC1 机共享的打印机程序

| 请选择希望使用的网络打印机并单击"选择"以与之连接                                           |                |            |
|---------------------------------------------------------------------|----------------|------------|
| ●●●●●●●●●●●●●●●●●●●●●●●●●●●●●●●●●●●●                                | ▼ 49 推測 MAC-PC | ۶          |
| 组织 ▼                                                                | §‡ • [         | 1 0        |
| □ 文档<br>♪ 音乐 Canon Canon                                            |                |            |
| ·票 计算机<br>些 本地磁盘 (C:)                                               |                |            |
| <ul> <li>■ 號件 (E:)</li> <li>■ 號件 (E:)</li> <li>■ 請双 (F:)</li> </ul> |                |            |
| 🕞 本地磁量 (G:) 🗉                                                       |                |            |
| ● 网络                                                                |                |            |
| 打印机(P) Canon                                                        |                | •          |
|                                                                     | 选择(5) 尾        | U <b>M</b> |

添加打印机

| 已成功添加 mac-pc 上的 Canon<br>打印机名称(2): mac-pc 上的 Canon |          |
|----------------------------------------------------|----------|
| 该打印机已安装 Canon iP1100 series 驱动程序。                  |          |
|                                                    |          |
|                                                    |          |
|                                                    | T-#N) R# |

成功添加打印机

| 您已经成功添加 mac-pc 上的 Canon                             |
|-----------------------------------------------------|
| 若要检查打印机是否正常工作,或者要查看打印机的疑难解答信息,请打印一张测试页,<br>打印测试页(P) |
| 完成(1) 取満                                            |

补充:如果以上操作不成功 需要补充一下操作

1、在运行中输入 gpedit.msc 在组策略中进行做以下修改

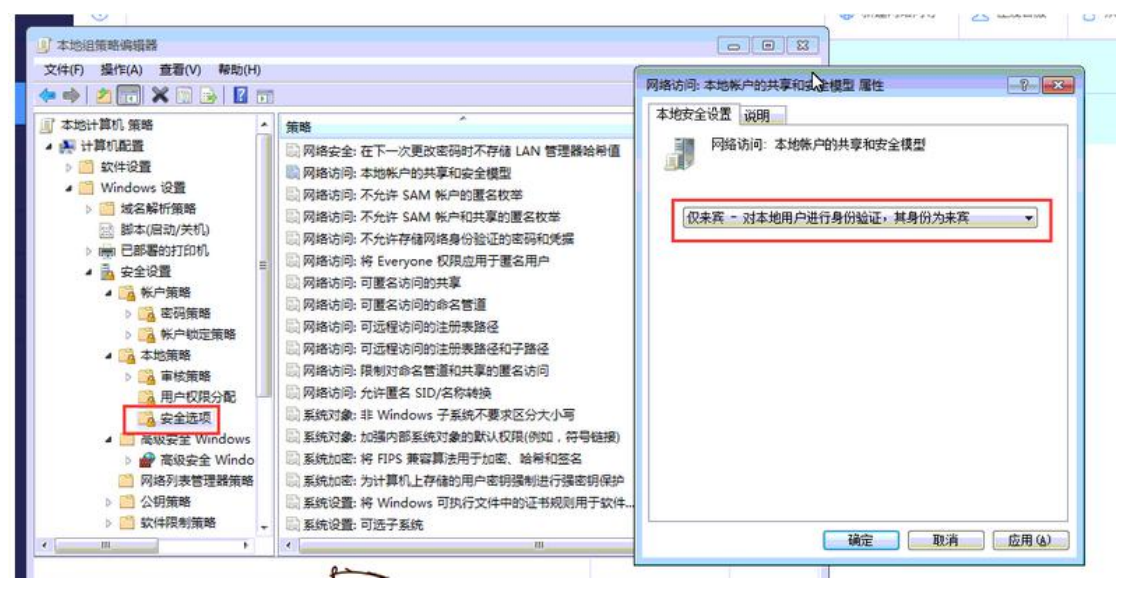

2、在组策略中 拒绝访问 中的 guest 账户删除

| 文件(F) 操作(A) 臺層(V) 發助(H)<br>◆ ● ◆ ⑦ ⑦ ★ 助 ● ② ⑦<br>● ◆ 小 ● ◆ ⑦ ● ● ② ⑦<br>● ◆ 小 ● ◆ ⑦ ● ● ◎ ⑦ ● ● ◎ ⑦<br>● ● ◆ 小 ● ◆ ● ● ● ● ● ● ● ● ● ● ● ● ● ●                                                                                                    |                               |
|----------------------------------------------------------------------------------------------------|-------------------------------|
| ● 本切計算机 策略       第略       ▲         ● 計算机配置       ● 創建一个令標対象       ● 創建一个令標対象         ● 創 数(中设置)       ● 創建小(回动)       ● 創建小(回动)         ● 副 数本(回动)       ● 創建小(回动)       ● 創建小(回动)         ● 調 数本(回动)       ● 創建小(回动)       ● 創建小(回动)         ● 調 数本(回动)       ● 創建小(回动)       ● 創建小(回动)         ● 調 数本(回动)       ● 創建小(回动)       ● 創建小(回动)         ● 調 数子(回动)       ● 調 数       ● 一個         ● 調 数日       ● 調 数       ● 一個         ● 調 数       ● 一個       ● 一個         ● 調 数       ● 一個       ● 一個         ● 調 数       ● 一個       ● 一個         ● 調 数       ● 一個       ● 一個         ● 画       ● 一個       ● 一個         ● 回       ● 一個       ● 一個         ● 回       ● 一個       ● 一個         ● 回       ● 一個       ● 一個         ● 回       ● 一個       ● 一個         ● 回       ● 一個       ● 一個         ● 回       ● 一個       ● 一個         ● 回       ● 一個       ● 一個         ● 回       ● ●       ●         ● ●       ●       ●         ●       ●       ●         ●       ●       ●< | 问这台计算机 屬性                     |
|                                                                                                    | <ul> <li>         ・</li></ul> |